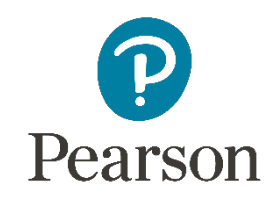

....

**LEARNING RENEWAL** Interim Assessments

# Invest in Kids Act

Student Registrations

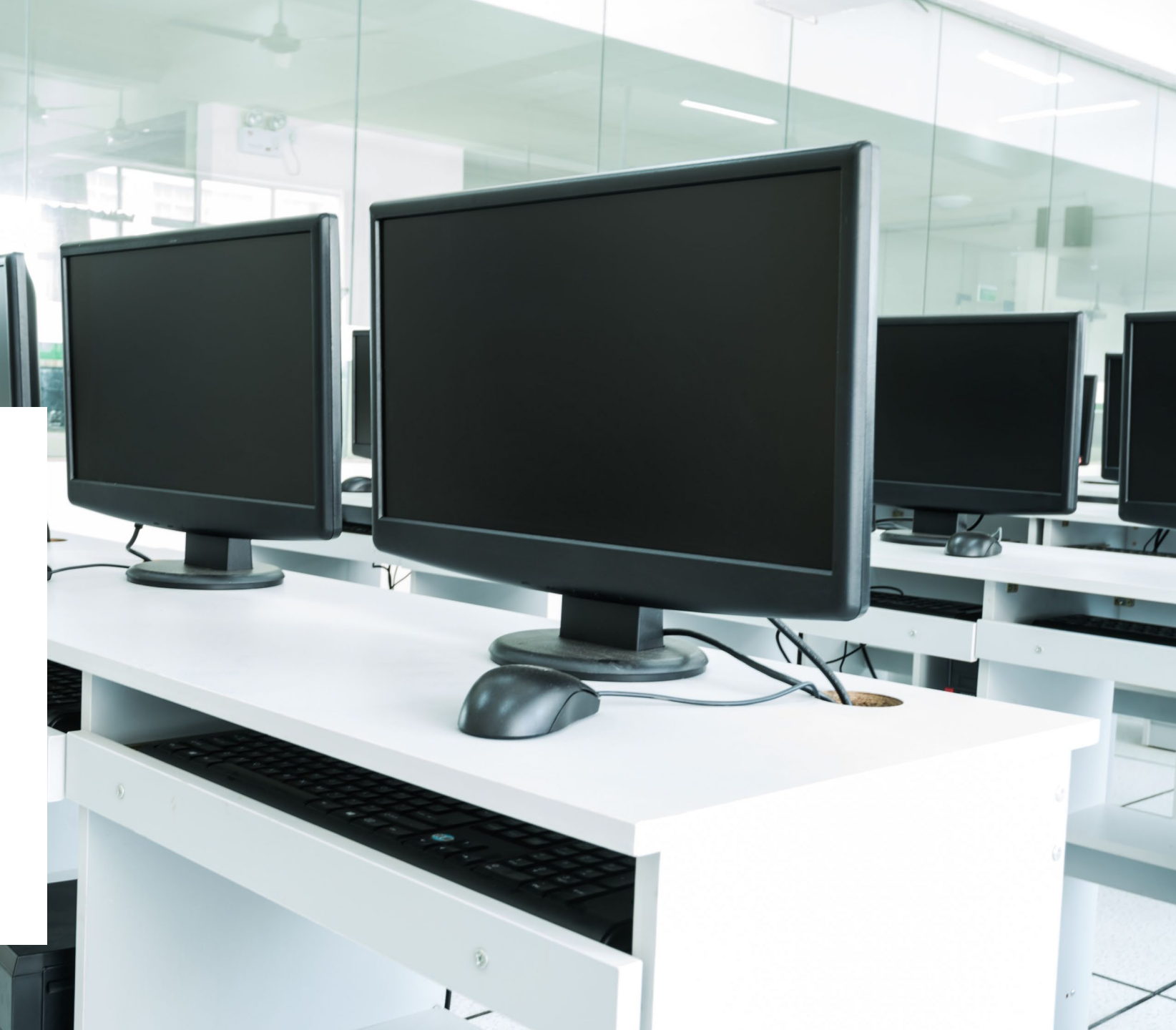

Steps to Add or Update Student Accommodations, sessions, and classes via the Student Registration Import

- 1. Export the Student Registration File from PearsonAccess<sup>next</sup>
- 2. Add or update Student Accommodations, Class Name and Session Name on the Student Registration Export File
- 3. Import to PearsonAccessnext

#### Student Registration/Accommodations – Import

Student records can be imported using the SR/PNP layout and templates found on the <u>il.mypearsonsupport.com</u> Customer Support site on the Invest in Kids Act tab.

| Invest in Kids Act                                                                                                    |  |
|----------------------------------------------------------------------------------------------------|--|
| ISBE invest in Kids Act Information.                                                                                                    |  |
| Invest in Kids Act -                                                                                                    |  |
|                                                                                                    |  |
| Resources                                                                                                    |  |
| For additional resources including Test Administrator Manuals, Test Administrator Scripts, AF&A Manual, Tools, and Policies, see the Resources tab. |  |
| Resources -                                                                                                    |  |
| IAR Spring Student Registration_Personal Needs Profile Template                                                                                     |  |
| IAR Spring SR_PNP Detailed Layout                                                                                                    |  |
| Invest in Kids Act Reference Guide COMING SOON                                                                                                    |  |

## PearsonAccess<sup>next</sup>

### **Student Registration Export**

Districts/Schools should not assign accommodations until the initial student import is completed.

1. Export the SR/PNP file:

Select the Setup drop-down menu, then select Import/Export Data. From the Select Tasks bar, select Import/Export Data, then Start.

2. Select Student Registration Export.

| ٥ | Setup                      |
|---|----------------------------|
|   | Import / Export Data       |
|   | Students                   |
|   | Classes                    |
| đ | Organizations              |
|   | Users                      |
|   | Work Requests              |
|   | Orders & Shipment Tracking |
|   | TestNav Configurations     |
|   | Home Set                   |
|   | Import /                   |
|   | ≡ Tasks 1                  |
|   | Select Task                |
|   | Import /                   |

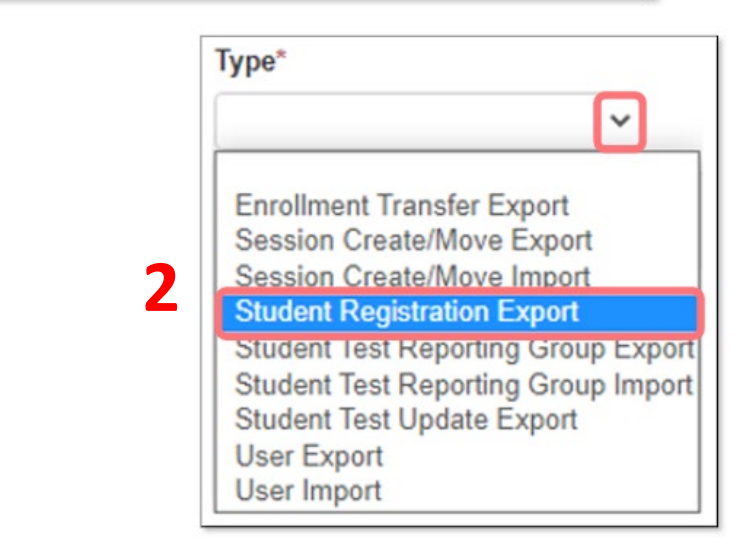

## PearsonAccess<sup>next</sup>

## **Student Registration Export**

#### 3. Select CSV *File Layout Type*.

Test Status Filter will auto-populate assign and testing.

# Select *Grade Level When Assessed*. Select *Subject*.

6. Select **Process** to export the file. A Pending status message will display. Click the **Refresh Icon** next to Details to complete the download

7. Select *Download File*.

| Type*                                   |
|-----------------------------------------|
| Student Registration Export 🗸           |
| File Layout Type                        |
| CSV 🗸                                   |
| Test Status Filter                      |
| × assign × testing                      |
| Grade Level When Assessed               |
| Select Grade(s) to limit results        |
| Subject                                 |
| Select Subject(s) to limit results      |
| Include tests with Void Test Score Code |
| Process Reset                           |

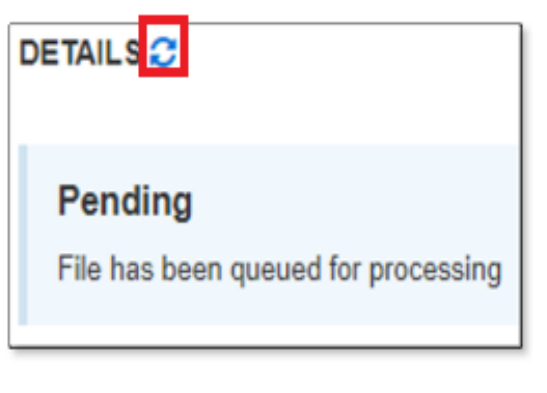

Download File 10

## PearsonAccess<sup>next</sup> Interim SR\_PNP Detailed Layout - (Student and Session Information)

Add the New/Current District Code on columns B and D. 999999999\_X0000

|   | Α                  | В                      | С                    | D                    | E                    | F                         | G                         | н                         | 1               | J          | K            | L           | M          | N                | 0                              |
|---|--------------------|------------------------|----------------------|----------------------|----------------------|---------------------------|---------------------------|---------------------------|-----------------|------------|--------------|-------------|------------|------------------|--------------------------------|
|   |                    |                        |                      |                      |                      |                           |                           |                           |                 |            |              |             |            |                  | 03 = Third grade               |
|   |                    |                        |                      |                      |                      |                           |                           |                           |                 |            |              |             |            |                  | 04 = Fourth grade              |
|   |                    |                        |                      |                      |                      |                           |                           |                           |                 |            |              |             |            | Display the      | 05 = Fifth grade               |
|   |                    |                        |                      | Home District RCDTS  | Home School RCTDS    |                           |                           |                           |                 |            |              | YYYY-MM-DD  |            | English name of  | 06 = Sixth grade               |
|   |                    |                        |                      | Code from SIS        | Code from SIS        |                           |                           |                           |                 |            |              | will accept |            | language in the  | 07 = Seventh grade             |
|   |                    | Testing District RCDTS | Testing School RCDTS | not required if same | not required if same |                           |                           |                           |                 |            |              | MM/DD/YYY   | F = Female | dropdown, not    | 08 = Eighth grade              |
| 1 | Valid Value = IL   | Code from SIS          | Code from SIS        | as testing           | as testing           | State Student ID from SIS | Local Student ID from SIS | Assigned within PAN       |                 |            |              | Y           | M = Male   | the 3 char code. | system will add leading zero 3 |
| 2 | State Abbreviation | Testing District Code  | Tasting School Code  | Llama District Code  | Lloma School Code    | State Student Identifier  | Local Student Identifier  | Unique Dearron Student ID | Last or Surnama | First Name | Middle Name  | Dirthdata   | Cov        |                  | Crade Level When Assessed      |
| 2 | State Appreviation | Testing District Code  | resting school code  | Home District Code   | Home school Code     | state student identilier  | Local student identilier  | Unique Pearson Student ID | Last or surname | First Name | winddie Name | Birthdate   | sex        | Home Language    | Grade Level when Assessed      |
| 3 | IL                 | 111111111110000        | 11111111111111111    | 111111111110000      | 1111111111111111     | 999999999                 |                           |                           | Example         | StudentA   | М            | 2003-05-30  | F          |                  | 03                             |

|   | AS                                                                                   | AT                                                                                      | AU                 | AV                      | AW                                                                                                    | AX                                              |
|---|--------------------------------------------------------------------------------------|-----------------------------------------------------------------------------------------|--------------------|-------------------------|----------------------------------------------------------------------------------------------------|-------------------------------------------------|
| 1 | Populate for<br>computer-based<br>testing if creating<br>sessions via this<br>import | class name<br>can be used<br>to manually<br>add<br>students to<br>sessions by<br>groups |                    |                         | ELA03<br>ELA04<br>ELA05<br>ELA06<br>ELA07<br>ELA08<br>MAT03<br>MAT04<br>MAT05<br>MAT06<br>MAT05<br>MAT05 | P = Paper<br>O = Online<br>Default is<br>online |
| 2 | Session Name                                                                         | Class Name                                                                              | Test Administrator | Staff Member Identifier | Test Code                                                                                                | Test Format                                     |
| з | Math 4 Session2                                                                      |                                                                                         |                    |                         | MAT04                                                                                                    | 0                                               |

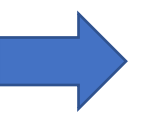

Columns (AS-AX) can be populated to create sessions by using the import.

## PearsonAccess<sup>next</sup> Interim SR\_PNP Detailed Layout - (Accommodation Information)

| - | BA                                                                                                    |                                                        | BB                                                                                                    | BC                                                                                                    | BD                                                                                                    | BE                                                                                                    | BF                                                                                                    | BG                                                                                                    | BH                                                                                                    | BI                                                                                                    | BJ                                                                                                    | BI                                                                                                    | к                                                                                                    | BL                                                                                                    |
|---|----------------------------------------------------------------------------------------------------|--------------------------------------------------------|----------------------------------------------------------------------------------------------------|----------------------------------------------------------------------------------------------------|----------------------------------------------------------------------------------------------------|----------------------------------------------------------------------------------------------------|----------------------------------------------------------------------------------------------------|----------------------------------------------------------------------------------------------------|----------------------------------------------------------------------------------------------------|----------------------------------------------------------------------------------------------------|----------------------------------------------------------------------------------------------------|----------------------------------------------------------------------------------------------------|----------------------------------------------------------------------------------------------------|----------------------------------------------------------------------------------------------------|
| 1 | Y = Yes<br>Blank                                                                                                    | Y = Yes<br>Blank                                       |                                                                                                    | Y = Yes<br>Blank                                                                                          | Y = Yes<br>Black                                                                                                    | Y = Yes<br>Blank                                                                                                    | Y = Yes<br>Black                                                                                                    | Y = Yes<br>Blank<br>if Y, Multiple<br>choice answer<br>options in<br>TestNav will<br>default to being<br>covered when<br>item first<br>presented | Y = Yes<br>Blank                                                                                                    | Options 01-06<br>Blank<br>(see field<br>definitions<br>document)<br>will launch<br>text and<br>background<br>color changes<br>in TestNav | Y=Yes<br>Blank<br>If Y, ASL form assigned<br>American Sign<br>Language<br>Human Signer through<br>ASL Video.See Field<br>Definitions document<br>and AF&A Manual for<br>more information. | Y=Yes<br>Blank<br>If Y, a screen reader<br>assigned to be used<br>external support. Se<br>document and AF&A<br>information | form will be<br>with a 3rd party<br>e Field Definitions<br>Manual for more                                                    | Y=Yes<br>Blank<br>If Y, a non-screen reader form will be<br>assigned that needs assistive technology<br>applications to deliver the form. See Field<br>Definitions document and AF&A Manual for<br>more information                                                   |
| 2 | Frequent Breaks                                                                                                    | Separate/A                                             | ternate location                                                                                                    | Small Group Testing                                                                                       | Specialized Equipment or Euroiture                                                                                                    | Specified Area or Setting                                                                                                    | Time of Day                                                                                                    | Answer Masking                                                                                                    | Student Reads Assessment Aloud to                                                                                                    | Self Color Contras                                                                                                    | ASI Video                                                                                                    | Assistive Technolog                                                                                                    | v - Screen Reader                                                                                                    | Assistive Technology - Non-Screen Beader                                                                                                    |
| 3 | requertebreaks                                                                                                    | ocparate/A                                             | vice indice cococioni in                                                                                                    | Y                                                                                                    | opecialized equipment of Furniture                                                                                                    | opectified Area of Setting                                                                                                    | inite of buy                                                                                                    | Answer musking                                                                                                    | Statent Reads Assessment Aload to                                                                                                    | 0:                                                                                                    |                                                                                                    | Assistive recentions                                                                                                    | y bereen nedder                                                                                                    | Assistive recentoring into recent reduct                                                                                                    |
|   | BM                                                                                                    |                                                        | BI                                                                                                    | N                                                                                                    | BO                                                                                                    | BP                                                                                                    | E                                                                                                    | 30                                                                                                    | BR                                                                                                    | BS                                                                                                    |                                                                                                    | BT                                                                                                    | BU                                                                                                    | BV                                                                                                    |
| 1 | Y=Yes<br>Blank<br>If Y, a closed capti<br>form will be assig<br>provides subtitlin<br>Definitions docum<br>AF&A Manual for r<br>information. | ioning<br>med that<br>g. See Field<br>nent and<br>more | Y=Yes<br>Blank<br>Used in conjunction<br>Reader form. Uses e<br>which converts the<br>Screen Reader into<br>Definitions docume<br>Manual for more in | n with the Screen<br>external device<br>text from the<br>Braille. See Field<br>int and AF&A<br>formation. | /=Yes<br>3lank<br>f V, a paper form of the test is<br>supplied.<br>Test format field must be changed from<br>the default O=Online to P=Paper | Y=Yes<br>Blank 0<br>If Y, a Large Print E<br>paper form of the test i<br>is supplied. Test format field must i<br>be changed from the T<br>default O=Online to 0<br>P=Paper 0 | D1= UEB/Unified<br>Blank<br>f D1, a hard cop<br>with embedded<br>is suppplied.<br>Fest format field<br>changed from th<br>D=Online to P=P | l English Braille<br>by Braille test<br>tactile graphics<br>i must be<br>te default<br>'aper                                                     | Y=Yes<br>Blank<br>If expected value equals "Y"; then<br>the following criteria must be met<br>or record will error:<br>Test code populated with an ELA<br>Subject, Test Format populated<br>with "0", Student with Disabilities<br>populated with either "504", "IEP",<br>OR "8", and Assistive Technology –<br>Non-Screen Reader populated with<br>"y" | Y=Yes<br>Blank<br>A human signer will s<br>directions                                                                                    | Y=Yes<br>Blank<br>Student re<br>book. Res<br>transcrib<br>document                                                                                                    | cords answers in test<br>xonses MUST BE<br>d to answer                                                                     | 01 = Braille<br>Writer<br>02 = Braille<br>Notetaker<br>Blank<br>Response is<br>captured by<br>Braille Writer or<br>Notetaker. | C = uses calculator on non-calculator<br>seciont<br>T - uses mathematics tolls on non-<br>calculator section<br>B = Uses both calculator and tools on non-<br>calc section<br>blank<br>Student is allowed to use a hand held<br>calculator on non-calculator section. |
| 3 | Closed Captioning                                                                                                    | g tor ELA/L                                            | Retreshable Braille                                                                                                    | Display for ELA/L                                                                                         | Alternate Representation - Paper Test                                                                                                    | Large Print E                                                                                                    | Braille with Tac                                                                                                    | tile Graphics                                                                                                    | Extensions                                                                                                    | Human Signer for Tes                                                                                                    | Directions Answers F                                                                                                    | ecorded in Test Book                                                                                                    | Braille Response                                                                                                    | Calculation Device and Mathematics Tools                                                                                                    |
| 3 |                                                                                                    |                                                        |                                                                                                    |                                                                                                    |                                                                                                    |                                                                                                    |                                                                                                    |                                                                                                    |                                                                                                    |                                                                                                    |                                                                                                    |                                                                                                    |                                                                                                    |                                                                                                    |

|   | CJ                          | CK               | CL                   | CM            |
|---|-----------------------------|------------------|----------------------|---------------|
|   | 01=Human Scribe             |                  |                      |               |
|   | 99=Other                    |                  |                      |               |
|   | Blank                       | EL               |                      |               |
|   | An accommodation for a      | IEP504           |                      |               |
|   | student who incurs a        | Both             |                      |               |
|   | temporary disabling         | Blank            |                      |               |
|   | condition shortly before or | Student receives | Pearson field        |               |
| 1 | during the assessment       | extended time    | export only          | Y             |
| 2 | Emergency Accommodation     | Extended Time    | PreID Barcode Number | End of Record |
| 3 |                             | IEP              |                      | Y             |

- 1. Download Export File
- 2. Open file on Computer
- 3. Add/Update Student Accommodations and class session details
- 4. Save as a .csv File

## **Student Registration / Accommodations - Import**

#### Verify these steps have been completed:

- 1. Use the SR/PNP export
- 2. All records from the export do not need to be re-imported. You can import only students with accommodations or classes to add or update.
- 3. All core student demographic information, including the State Student ID as listed in PearsonAccess, <u>must</u> be included on the SR/PNP import.
- 4. To maintain leading zeros, either convert columns to text format or format the cells for 15 bytes.
- 5. The file must be in .csv format prior to upload.
- 6. Use the operational report to confirm the SR/PNP information.
- 7. Only upload session information once.

#### Student Registration/Accommodations – Import

- 1. File Layout Type can be fixed or csv.
- Sessions will be auto created, if the session field is completed. If you do not want sessions to be created, check the "Don't auto-create" box.
- Importing will modify students, registrations and tests. Click on the "Don't modify student tests" box if you don't want to modify a students' test.
- 4. Select Choose File.
- 5. Select Process.

| Tasks for Importing and I      | Exporting                                                                                                    |  |  |  |  |  |  |
|--------------------------------|----------------------------------------------------------------------------------------------------|--|--|--|--|--|--|
| Import / Export Data           |                                                                                                    |  |  |  |  |  |  |
| Туре*                          |                                                                                                    |  |  |  |  |  |  |
| Student Registration Import    | Ŧ                                                                                                    |  |  |  |  |  |  |
| File Layout Type               |                                                                                                    |  |  |  |  |  |  |
| CSV                            | T                                                                                                    |  |  |  |  |  |  |
| Don't auto-create Test Sessi   | ons for online testing                                                                                                    |  |  |  |  |  |  |
| Note: If this test administra  | lion is set to auto-create test sessions but you do not want test sessions created from this import, check the box above. |  |  |  |  |  |  |
| Don't modify student tests     |                                                                                                    |  |  |  |  |  |  |
| Note: This import modifies     | students, student registrations and student tests. If you don't want student tests modified, check the box above.         |  |  |  |  |  |  |
| Source File Additional e-mails |                                                                                                    |  |  |  |  |  |  |
| Choose File No file chosen     | Enter a valid e-mail address                                                                                              |  |  |  |  |  |  |
| Process Reset                  |                                                                                                    |  |  |  |  |  |  |

### **Student Registration**

- Complete the information in the layout or add accommodations to SR/PNP export.
- 2. Save file as a .csv file.
- Under the Setup drop down menu, select Import/Export Data. Then, from the Select Tasks bar, select Import/Export Data, then Start.
- 4. In the Type drop down, select Student </br>Registration Import.

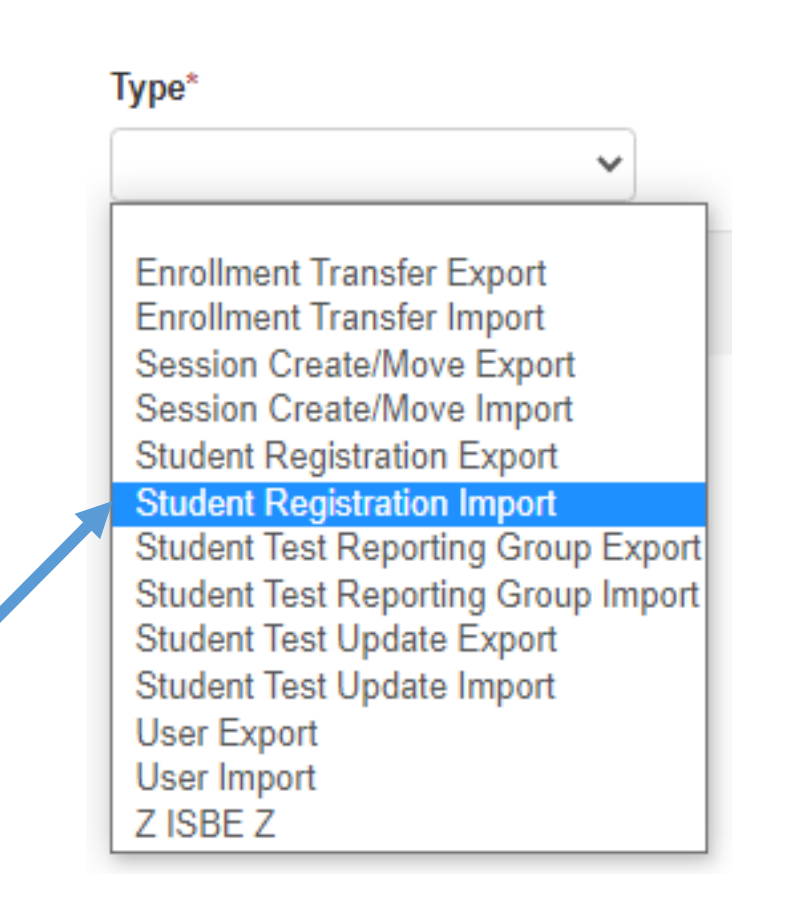

#### Student Registration / Accommodations – Import

- Check the import view detail page to confirm there were no records in error.
- The import detail screen will indicate the number of records that imported successfully as well as any records in error.

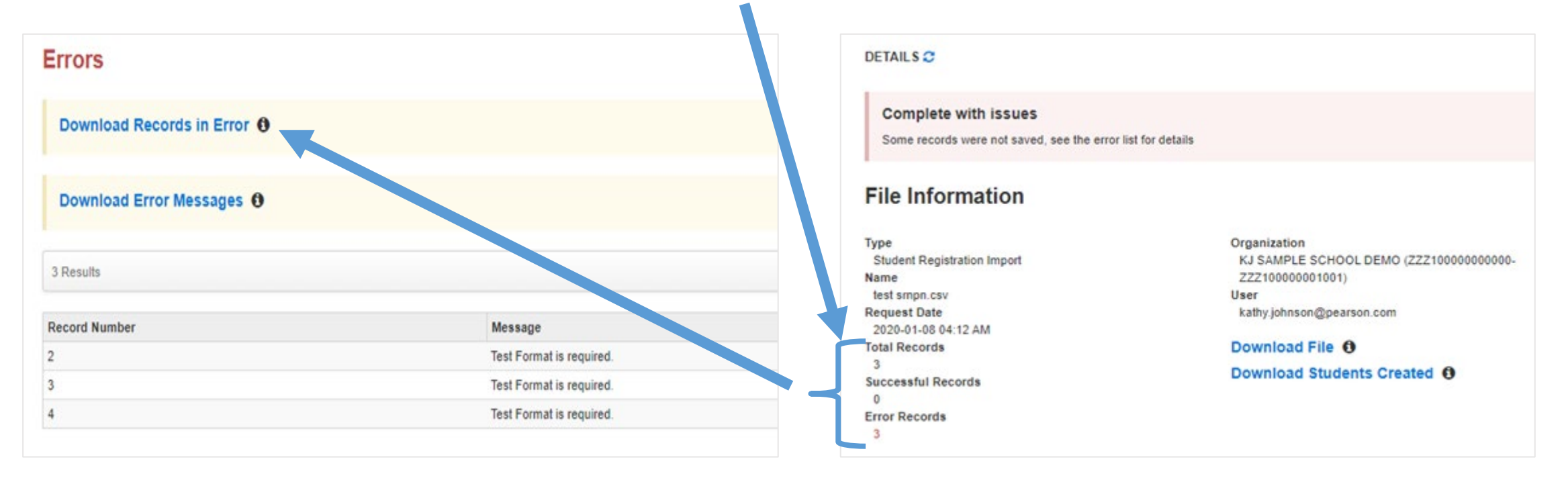